# <u>イージーバンク振込手数料情報変更マニュアル</u>

(パソコンサービス、VALUX全銀ファイル伝送サービスをご利用のお客さま)

※2021年11月1日以降を振込指定日とした振込データを作成される前に変更操作願います

#### 《ご注意事項》

2021年10月振込指定日分のお振込送信終了後、手数料情報の変更操作を行ってください。

振込手数料情報の変更を行わずに、2021年11月1日以降の振込指定日の伝送を行った場合、 弊社がご請求させていただく振込手数料とEBソフトで計算される振込手数料が相違する場合がご ざいます。

手数料情報を変更する前に確定させたお振込データは、送信前に手数料情報を変更されましても、 変更後の手数料は反映されませんのでご注意ください。

市販ソフトや社内システムでお振込データを作成されている場合は、それぞれの手数料情報の変更 をお願いいたします。変更手順については、大変お手数ですが市販ソフトメーカーあるいは社内シ ステムご担当者さまへご確認願います。

※イージーバンク以外の当社のソフトをご利用のお客さま

EBマネージャII、FBWIN、PCピコがインストール可能なOSは、既にマイクロソフト社のサポートを 終了しております。

恐れ入りますが、利用可能環境のOS・ソフトへ変更いただきますようお願い申し上げます。 現在、ご利用中のソフトの設定変更・手続きにつきまして、ご不明な点は下記EBテレホンセンター までお問合わせください。

# 〇操作に関するお問合せ

Tel. 0120-062-689 (EBテレホンセンター) 平日 7:00~23:55、土・日・祝 8:00~22:00 ただし、1月1日から1月3日、5月3日から5月5日を除く

※操作に関するお問合わせ以外については、お取引店へお問合わせ願います。

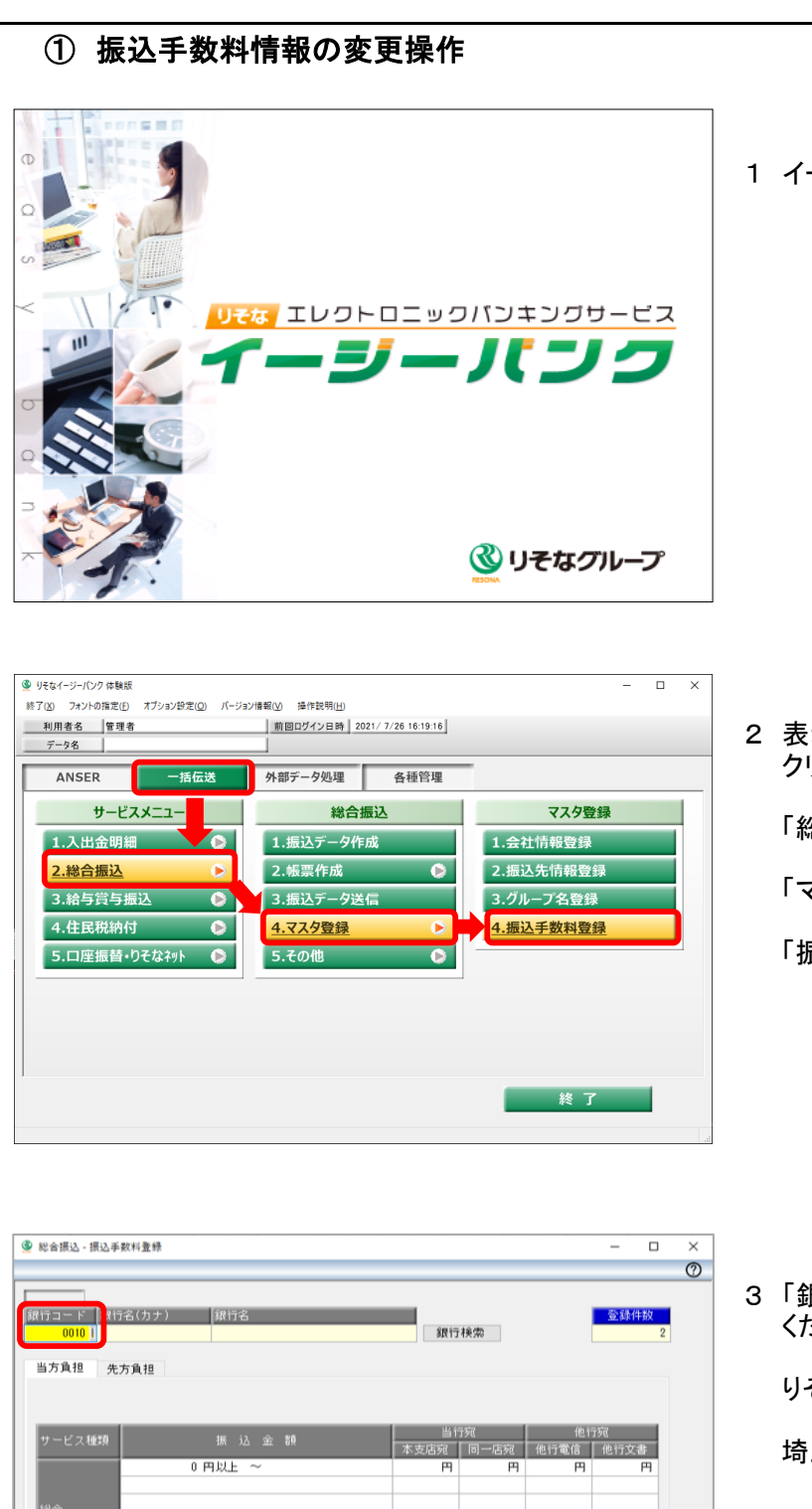

1 イージーバンクを起動してください。

2 表示されたメニュー画面から「一括伝送」を クリックしてください。

「総合振込」をクリックしてください。

「マスタ登録」をクリックしてください。

「振込手数料登録」をクリックしてください。

3 「銀行コード」欄に以下のように入力して ください。

りそな銀行のお客さま:「0010」と入力

埼玉りそな銀行のお客さま:「0017」と入力

| Х | 以降、画面入力· | イメージは、 | りそな銀行版 |
|---|----------|--------|--------|
|   | を掲載しておりま | す。     |        |

 FFI
 F2
 F3
 F5
 F5
 F7
 F8
 F10
 F11
 F12

 操作說明
 印刷
 年二
 先方魚担
 修正
 修正
 第10
 第11
 第12

m

円

円

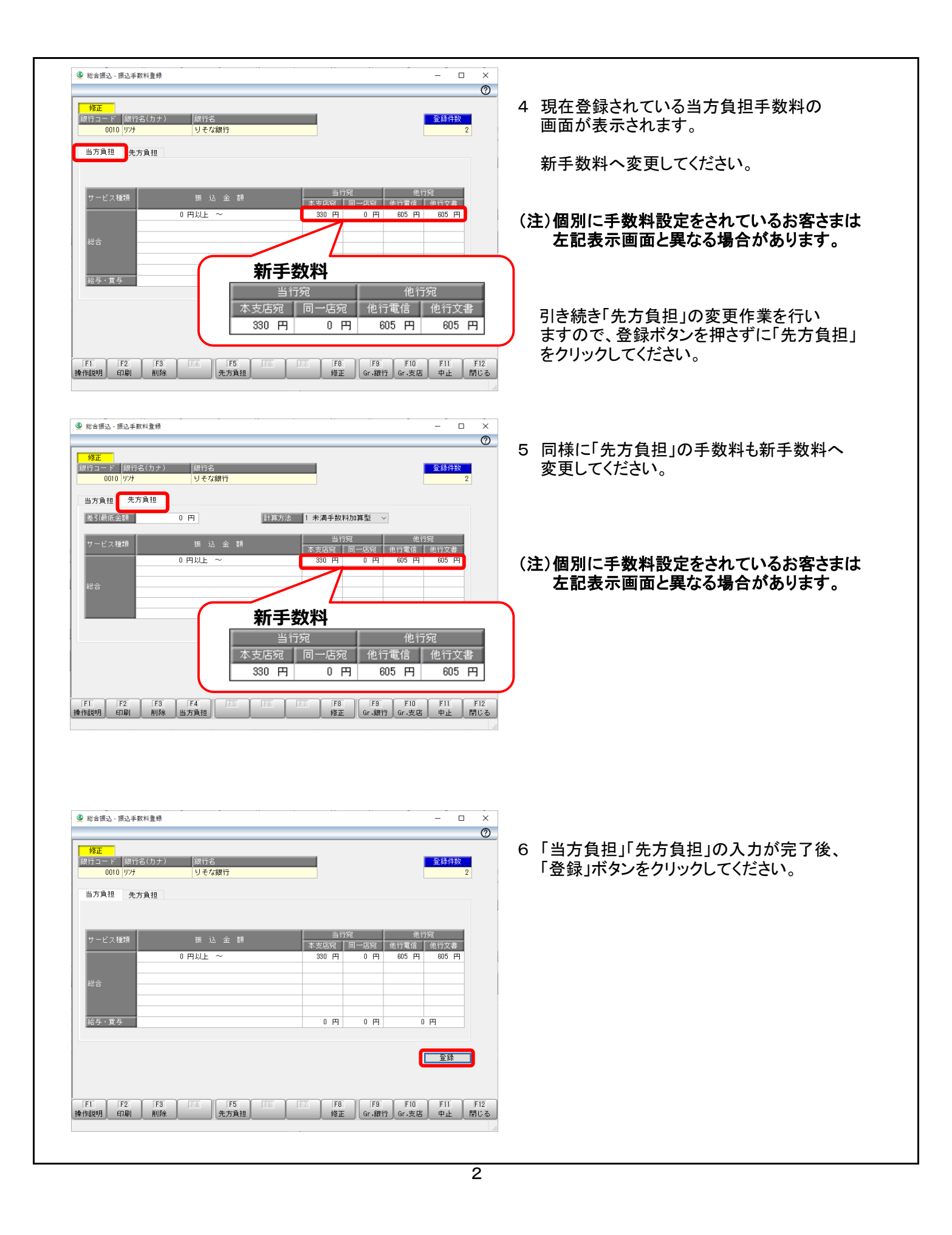

| <mark>修正</mark><br>銀行コード 銀行名 | 名(カナ) 銀行       | 诏        |         |      |       | 登録件数   |
|------------------------------|----------------|----------|---------|------|-------|--------|
| 0010 リンナ                     | 9 <del>1</del> | な銀行      |         |      |       |        |
| 当方負担 先方                      | 首相             |          |         |      |       |        |
|                              |                |          |         |      |       |        |
|                              |                |          |         |      |       |        |
|                              | 10             | `1 A 48  | 当行宛     | 1    | 他行    | 琬      |
| サービス健康                       | 拁              | 14 玉 額   | 本支店宛    | 司一店宛 | 他行電信  | 他行文書   |
|                              | 0 円以」          | ~        | 330 円   | 0円   | 605 円 | 605 PH |
|                              |                | 振込手数料登録  | ×       |      |       |        |
| 総合                           |                |          |         |      |       |        |
|                              |                | A        |         |      |       |        |
|                              |                | 登録します。よろ | らしいですか? |      |       |        |
| 給与·賞与                        |                |          |         | 0円   | 0     | 円      |
|                              |                |          |         |      |       |        |
|                              |                | ОК       | キャンセル   |      |       | 20.22  |
|                              |                |          |         |      |       | 豆颏     |

- 7 「登録します。よろしいですか?」と 表示されますので「OK」をクリックしてください。
- 8「閉じる」をクリックして作業を終了してください。

## (注1)複数のパソコンで利用されている場合は、すべてのパソコンにて変更操作を行ってください。 (注2)複数の領域を利用されている場合は、すべての領域にて変更操作を行ってください。

以上で手数料の変更操作は終了です。ご対応ありがとうございました。

## 振込手数料比較表 (ご参考)

振込手数料(ビジネスダイレクト、EB、ファクシミリ振込サービス、MT/FD等法人向けサービス) (消費税等込/件)

| 現 状            | 当社同一支店あて      | 無料   |
|----------------|---------------|------|
| 2021年10月31日(日) | りそなグループ本支店あて※ | 330円 |
| 振込指定日分まで       | 他行あて          | 660円 |
| 改定後            | 当社同一支店あて      | 無料   |
| 2021年11月1日(月)  | りそなグループ本支店あて※ | 330円 |
| 振込指定日分から       | 他行あて          | 605円 |

※りそなグループ本支店あてとは、りそな銀行、埼玉りそな銀行および関西みらい銀行の本支店あてをいいます。